# Récupération d'un data store VMware après mise à niveau/rétrogradation de FW sur certains contrôleurs RAID Cisco

# Contenu

Discussions connexes de la communauté d'assistance Cisco

### Récupération d'un data store VMWare après mise à niveau/rétrogradation de FW sur certains contrôleurs RAID Cisco

## Introduction

Ce document a pour but de traiter le problème de la perte de data stores VMWare lors de la rétrogradation du microprogramme (FW) sur certains contrôleurs RAID Cisco.

Le problème affecte toute combinaison du matériel/logiciel Cisco suivant :

#### Serveurs :

UCSC-C3160, UCSC-C220-M4s, UCSC-C220-M4L, UCSC-C240-M4S, UCSC-C240-M4SX, UCSC-C240-M4S2, UCSC-C240 M4L, UCSC-C22-M3S, UCSC-C22-M3L, UCSC-C24-M3S, UCSC-C24-M3S2, UCSC-C24-M3L, UCSC-C460-M4

#### Contrôleurs de stockage :

UCS-RAID-9266-8i, UCS-RAID-9266CV-8i, UCS-RAID-9271-8i, UCS-RAID-9271CV-8i, UCS-RAID-9285CV-E, UCS-RAID-9286CV-8E, CSC-MRAID-12G, UCSC-MRAID12G-512, UCSC-MRAID12G-1GB, UCSC-MRAID12G-2GB, UCSC-MRAID12G-4GB, UCSC-SAS9300-8E, UCSC-C3X60-R4, UCSC-C3X60-HBA, UCSC-C3X60-R1GB

#### Microprogramme du châssis :

Ce problème affecte les clients qui tentent de passer de la version 2.0(4) ou ultérieure à la version 2.0(3) ou antérieure. Cela affectera également certains clients qui effectuent une mise à niveau vers des versions de microprogramme qui n'ont pas encore été corrigées (mises à niveau de 2.0(3) et antérieures à 2.0(6f) et antérieures).

**Note:** La mise à niveau n'affecte que les clients disposant d'une combinaison de serveurs C220/C240 M3 et de contrôleurs RAID 9271CV-8i/9271-8i.

**Visibilité/impact client :** Les clients peuvent voir les data stores VMWare perdre après la mise à niveau/rétrogradation de pare-feu spécifique. Cela n'affectera pas les lecteurs de démarrage VMWare. Dans le client VSphere, l'état du data store peut ressembler à ceci :

| etting Started Summary Virtu     | al Machines Resource Allocation                             | Performance Configuration Task | s & Events Alarms Permis    |
|----------------------------------|-------------------------------------------------------------|--------------------------------|-----------------------------|
| Configuration Issues             |                                                             |                                |                             |
| No datastores have been configur | ed                                                          |                                |                             |
| No coredump target has been con  | figured. Host core dumps cannot be                          | saved.                         |                             |
| Seneral                          |                                                             | Resources                      |                             |
| Manufacturer:                    | Cisco Systems Inc                                           | CPU usage: 45 MHz              | Capacity                    |
| Model:                           | UCSC-C220-M3S                                               |                                | 16 x 1.999 GHz              |
| CPU Cores:                       | 16 CPUs x 1.999 GHz                                         | Memory usage: 2410.00 MB       | Capacity                    |
| Processor Type:                  | Intel(R) Xeon(R) CPU E5-2650<br>0 @ 2.00GHz                 |                                | 98267.98 MB                 |
| icense:                          | VMware vSphere 5 Enterprise<br>Plus - Licensed for 2 physic | Storage 🔨 Status               | Drive Type                  |
| rocessor Sockets:                | 2                                                           |                                |                             |
| Cores per Socket:                | 8                                                           | <                              | •                           |
| ogical Processors:               | 32                                                          | Network Type                   | St                          |
| typerthreading:                  | Active                                                      | 👳 VM Network Standar           | d port group 🤤              |
| lumber of NICs:                  | 4                                                           |                                |                             |
| tate:                            | Connected                                                   | •                              |                             |
| irtual Machines and Templates:   | 0                                                           | Fault Tolerance                |                             |
| Motion Enabled:                  | No                                                          | Taux ToleTance                 |                             |
| Mware EVC Mode:                  | Disabled 💭                                                  | Fault Tolerance Version: 5.0.  | 0-5.0.0-5.0.0               |
| Sphere HA State                  | ② N/A                                                       | Ref                            | resh Virtual Machine Counts |
| lost Configured for FT:          | No 🖵                                                        | Powered On Primary VMs:        |                             |
| Active Tasks:                    |                                                             | Total Secondary VMs:           |                             |
| lost Profile:                    |                                                             | Powered On Secondary VMs:      |                             |
| mage Profile:                    | ESXi-5.5.0-2068190-custom                                   |                                |                             |
| Profile Compliance:              | 😮 N/A                                                       |                                |                             |
| DirectPath I/O:                  | Supported 📮                                                 |                                |                             |

Les utilisateurs peuvent également voir les messages suivants dans les fichiers /var/log/vmkernal.log :

| 2013-03-30113.13.33.0132 CPU | zz.jjjrt)com ry. jto | <ul> <li>Deverbourberag</li> </ul> | - 0, UIU Value, 0, (                                                                             |                                          |
|------------------------------|----------------------|------------------------------------|--------------------------------------------------------------------------------------------------|------------------------------------------|
| 2015-09-30T19:15:55.840Z cpu | 22:33374)_VM: 8389:  | Device naa.600605b0                | )06b497b0ff0000200211                                                                            | 41d1:3 detected to be a snapshot:        |
| 2015-09-30T19:15:55.840Z cpu | 22:33374)LVM: 8396:  | queried disk ID:                   | <type 2,="" 22,="" len="" lun<="" td=""><td>0, devType 0, scsi 0, h(id) 501754826480</td></type> | 0, devType 0, scsi 0, h(id) 501754826480 |
| 8749311>                     |                      |                                    |                                                                                                  |                                          |
| 2015-09-30T19:15:55.840Z cpu | 22:33374)_VM: 8403:  | on-disk disk ID:                   | <type 2,="" 22,="" len="" lun<="" td=""><td>0, devType 0, scsi 0, h(id) 108724824995</td></type> | 0, devType 0, scsi 0, h(id) 108724824995 |
| 87305860>                    |                      |                                    |                                                                                                  |                                          |

Travail à distance :

VMWare a mis en place une solution de contournement à cet endroit : <u>http://kb.vmware.com/kb/1011387</u>

La solution de contournement recommandée provient du client vSphere, mais il existe également des instructions WebUI et CLI basées sur la page.

#### À partir de ESXi 5.x Client vSphere

- 1. Connectez-vous au client vSphere et sélectionnez le serveur dans le panneau d'inventaire.
- 2. Dans le panneau Matériel de l'onglet Configuration, cliquez sur **Stockage**.

| Getting Started Summary Virtual Mac                                                                                                    | chines Resource Allocation | on Performance | Configuration T | sks & Events Alarms | Permissions, Ma | ps Storage Views | Hardware Status |
|----------------------------------------------------------------------------------------------------|----------------------------|----------------|-----------------|---------------------|-----------------|------------------|-----------------|
| The ESXI host does not have persistent storage.<br>To run virtual machines, create at least one datastore for maintaining virtual machines and other system files.<br>Note: If you plan to use ISCSI or a network file system (V#S), ensure that your storage adapters and network connections are properly configured before continuing. |                            |                |                 |                     |                 |                  |                 |
| To add storage now, click here to create                                                                                                    | a datastore                | Particul       |                 |                     |                 |                  |                 |
|                                                                                                    | Wew: patastores            | Devices        |                 |                     |                 |                  |                 |
| Networking<br>Storage<br>Networking<br>Storage Adapters<br>Network Adapters<br>Advanced Settings<br>Power Management                                                                                                    | Identification             | ∧ Satus        | Device          | Drive Type          | Capacity        | Free Type        | Last Update     |
| Software                                                                                                    |                            |                |                 |                     |                 |                  |                 |
| Licensed Features<br>Time Configuration<br>DNS and Routing<br>Authentication Services<br>Power Management<br>Virtual Machine Startup/Shutdown<br>Virtual Machine Swapfile Location<br>Security Profile<br>Host Cache Configuration<br>System Resource Allocation<br>Agent VM Settings<br>Advanced Settings                                | Datastore Details          |                |                 |                     |                 |                  |                 |
| System Resource Alocation<br>Agent VM Settings<br>Advanced Settings                                                                                                    |                            |                |                 |                     |                 |                  |                 |

- 3. Cliquez sur Ajouter un stockage.
- 4. Sélectionnez le type de stockage **disque/LUN**.

| 🖉 Add Storage                                                                                            |                                                                                                    |
|----------------------------------------------------------------------------------------------------|----------------------------------------------------------------------------------------------------|
| Select Storage Type<br>Specify if you want to form                                                       | at a new volume or use a shared folder over the network.                                                                                                    |
| Disk/LUN Select Disk/LUN File System Version Current Disk Layout Properties Formatting Ready to Complete | Storage Type  Disk/LUN Create a datastore on a Fibre Channel, ISCSI, or local SCSI disk, or mount an existing VMFS volume.  Network File System Choose this option if you want to create a Network File System.  Adding a datastore on Fibre Channel or ISCSI will add this datastore to all hosts that have access to the storage media. |
| Help                                                                                                    | < Back Next > Cancel                                                                                                    |

- 5. Cliquez sur **Next** (Suivant).
- 6. Dans la liste des LUN, sélectionnez le LUN dont le nom de magasin de données est affiché dans la colonne Étiquette VMFS.

**Remarque**:: Le nom présent dans la colonne Étiquette VMFS indique que le LUN est une copie qui contient une copie d'un data store VMFS existant.

| Select Disk/LUN         Select Disk/LUN       Name, Identifier, Path ID, LUN, Capacity, Expandable or VMPS Label contains: • Clear         Properties       Name, Identifier, Path ID, LUN, Capacity, Expandable or VMPS Label in Hardware Acceleration         Current Disk/LUN       Name, Identifier, Path ID, LUN, Capacity, Expandable or VMPS Label in Hardware Acceleration         Current Disk Layout, Properties       Name, Identifier, Path ID, UN        One-SSD       278.88 GB datastore1( Not supported         Ready to Complete       Non-SSD       278.88 GB datastore1( Not supported       Non-SSD         Help       Local (SI Disk (naa.400605b006b-H, wmbba2):02:10:10.8       Non-SSD       278.88 GB datastore1( Not supported                                                                                                    | Ø Add Storage                 |                                   |                     |             |                    |               |                |                       | •     |
|----------------------------------------------------------------------------------------------------|-------------------------------|-----------------------------------|---------------------|-------------|--------------------|---------------|----------------|-----------------------|-------|
| Bett Lick to beer added to be carlen one         Bett Disk/UNI         File System Version<br>Current Disk Layout<br>Properties<br>Formating<br>Ready to Complete         Name         Hold         Hold         Hold         Hold         Hold         Hold         Hold         Hold         Hold         Ket Disk/UNI         Name         Joint Disk (naa.4006050506064%                                                                                                    | Select Disk/LUN               | where or evened the evenet one    |                     |             |                    |               |                |                       |       |
| B       Debutter       Name, Identifier, Path ID, LUN, Capacity, Bipandable or VMPS Label contains: •       Clear         Prestation Version<br>Current Disk Layout<br>Properties<br>Ready to Complete       Name       Path ID       ULN > Drive Type       Capacity       VMPS Label (Mardware Acceleration)         Local LSI Disk (nas.60065b006b49                                                                                                    | Select a LUN to create a data | astore or expand the current one  |                     |             |                    |               |                |                       |       |
| Select Disk/LUN         Name, Stetcher, Path 10, LUN, Capacity, Bipandable or VMPS Label Contains: -         Clear           Ple System Version<br>Current Disk Layout<br>Properties         Name         Path 10         LUN / Drive Type         Capacity         VMPS Label         Hardware Acceleration           Local LSI Disk (nam.400405b0066-H/L                                                                                                    | R DekLUN                      |                                   |                     |             |                    |               |                |                       |       |
| Pile System Version     Name     Path ID     ULNI /     Drive Type     Capacity     VMPS Label     Hardware Acceleration       Properties     Properties     Pomatting     Image: State State                                                                                                    | Select Disk/LUN               |                                   | Name, Identifier, F | with 1D, LU | N, Capacity, Expan | dable or VMPS | abel contains: | •                     | Clear |
| Properties<br>Pornating<br>Ready to Complete<br>Help Complete                                                                                                    | File System Version           | Name                              | Path ID             | LUN /       | Drive Type         | Capacity      | VMP5 Label     | Hardware Acceleration |       |
| Pormatting<br>Residy to Complete                                                                                                    | Properties                    | Local LSI Disk (naa.600605b006b49 | vmhba2:C2:T0:L0     | 0           | Non-SSD            | 278.88 GB     | datastore1(    | Not supported         |       |
| Newly to Complete                                                                                                    | Formatting                    |                                   |                     |             |                    |               |                |                       |       |
|                                                                                                    | Ready to Complete             |                                   |                     |             |                    |               |                |                       |       |
|                                                                                                    |                               |                                   |                     |             |                    |               |                |                       |       |
| Heb Carcel                                                                                                    |                               |                                   |                     |             |                    |               |                |                       |       |
| Heb Canol                                                                                                    |                               |                                   |                     |             |                    |               |                |                       |       |
| Help Cancel                                                                                                    |                               |                                   |                     |             |                    |               |                |                       |       |
| Hép cancel                                                                                                    |                               |                                   |                     |             |                    |               |                |                       |       |
| Hép cancel                                                                                                    |                               |                                   |                     |             |                    |               |                |                       |       |
| Hép cancel                                                                                                    |                               |                                   |                     |             |                    |               |                |                       |       |
| Hép cancel                                                                                                    |                               |                                   |                     |             |                    |               |                |                       |       |
| Help Cancel                                                                                                    |                               |                                   |                     |             |                    |               |                |                       |       |
| Help <                                                                                                    |                               |                                   |                     |             |                    |               |                |                       |       |
| Help <                                                                                                    |                               |                                   |                     |             |                    |               |                |                       |       |
| Help <                                                                                                    |                               |                                   |                     |             |                    |               |                |                       |       |
| Help <                                                                                                    |                               |                                   |                     |             |                    |               |                |                       |       |
| Help <                                                                                                    |                               |                                   |                     |             |                    |               |                |                       |       |
| Help <                                                                                                    |                               |                                   |                     |             |                    |               |                |                       |       |
| Help clack Next> Cancel                                                                                                    |                               |                                   |                     |             |                    |               |                |                       |       |
| Help <a>k</a> <a>k</a> <a>k<td></td><td></td><td></td><td></td><td></td><td></td><td></td><td></td><td></td></a> |                               |                                   |                     |             |                    |               |                |                       |       |
|                                                                                                    | Help                          |                                   |                     |             |                    |               | < Back         | Next > G              | ancel |

- 7. Cliquez sur Next (Suivant).
- 8. Sous Options de montage, ces options s'affichent :
  - a. **Conserver la signature existante**:: Monter en permanence le LUN (par exemple, monter le LUN sur les redémarrages)
  - b. Attribuer une nouvelle signature :: Déconnexion du LUN
  - c. Formater le disque :: Reformater le LUN

Notes::

**Formater le disque** supprime toutes les données existantes sur le LUN. Avant d'essayer de resigner, assurez-vous qu'il n'y a pas de machines virtuelles qui s'exécutent sur ce volume VMFS sur un autre hôte, car ces machines virtuelles ne sont plus valides dans l'inventaire du serveur vCenter et doivent être de nouveau enregistrées sur leurs hôtes respectifs.

| Add Storage                                                                                                    |                                                                                                    |        |
|----------------------------------------------------------------------------------------------------|----------------------------------------------------------------------------------------------------|--------|
| Select VHFS Mount Options<br>Specify if you want to mou                                                                                                    | nt the detected VMPS volume with the existing signature, use a new signature, or format the disk                                                                                                    |        |
| Control of the control of the contr | Specify a VMPS mount option:<br>(* Keep the existing signature<br>Mount the VMPS volume without changing the signature.<br>(* Assign a new signature<br>Retain the existing data and mount the VMPS volume present on the disk.<br>(* Format the disk<br>Oreate a new datastore. |        |
| Rep                                                                                                    | <u>≤</u> Back Next ≥                                                                                                    | Cancel |

- 9. Sélectionnez l'option souhaitée pour votre volume.
- 10. Dans la page Prêt à terminer, consultez les informations de configuration du data store.

| Add Storage<br>Ready to Complete<br>Review the disk layout an | nd click Pinish to add storage                                                                                                    |                                                                                                    | 2 <b> X</b> - |
|---------------------------------------------------------------|----------------------------------------------------------------------------------------------------|----------------------------------------------------------------------------------------------------|---------------|
| B DIRALIN                                                     | Disk layout:                                                                                                    |                                                                                                    |               |
| Ready to Complete                                             | Device<br>Local LSI Disk (nas.400405b006b497b0ff000020021141d1)<br>Location<br>/vmfs/devices/disks/nas.600405b006b497b0ff000020021141d1<br>Partition Format<br>Unknown<br>Primary Partitions<br>Legacy MBR (Local LSI Disk (na<br>Legacy MBR (Local LSI Disk (na<br>Legacy MBR (Local LSI Disk (na<br>Legacy MBR (Local LSI Disk (na<br>VMware Disgnostic (Local LSI Disk | Drive Type Capadity<br>Non-SSD 278.88 GB<br>Capadity<br>4,00 M8<br>259.00 M8<br>259.00 M8<br>110.00 M8<br>110.00 M8 | ULN A         |
|                                                               | VMware Diagnostic (Local LSI Di.<br>Legacy MBR (Local LSI Di.                                                                                                    | 2.50 G8<br>4.00 G8                                                                                                  |               |
|                                                               | File system:                                                                                                    |                                                                                                    |               |
|                                                               | Properties     Extents       Datastore name:     Formatting       File system:     Biok size:       Biok size:     Maximum file size:       Signature     Original UUED:     0200000000000000000000000000000000000                                                                                                    |                                                                                                    |               |
| 194b                                                          |                                                                                                    | <u>≤</u> Beck Einsh                                                                                                 | Cancel        |

11. Cliquez sur Finish.